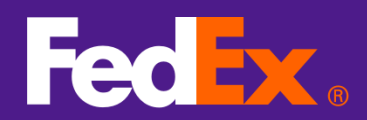

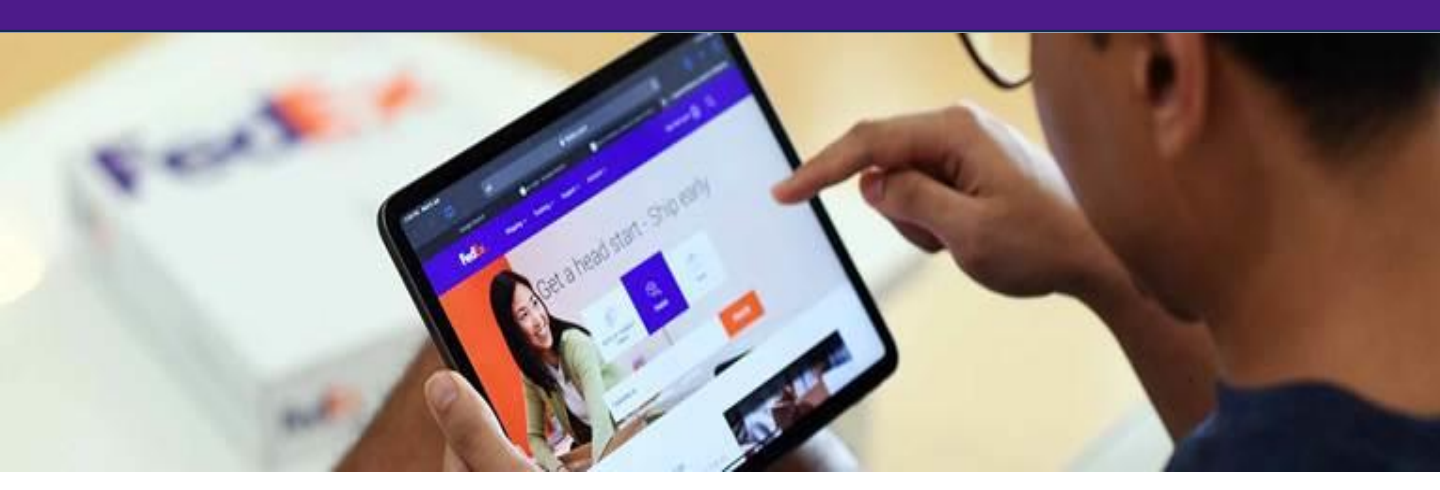

### FedEx Import Tool – 사용자 가이드

FedEx Import Tool은 고객님의 발송물이 원활하게 국경을 통과할 수 있도록 도움을 주는 새로운 온라인 솔루션입니다. FedEx Import Tool을 사용하면 언제 어디서나 온라인으로 수입 발송물의 통관을 관리하고 모니터링할 수 있습니다. FedEx Import Tool은 FedEx 고객번호 없이도 누구나 이용할 수 있습니다.

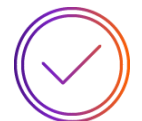

#### 수입 발송물의 통관 상태 확인

수입 발송물의 통관 상태에 관한 최신 정보를 확인하세요.

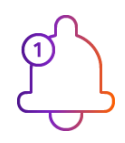

### **보류 중인 통관 작업 알림 받기** 문제 발생 시 즉각적인 조치를 취해 통관을 완료하세요

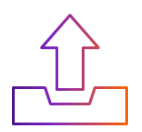

#### **통관 정보 제출** 필수 통관 서류 및 관련 정보를 온라인으로 쉽게 제출하세요.

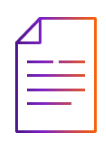

#### 통관 문서 다운로드

필요할 때 언제든 통관 관련 문서를 확인하고 다운로드 하세요.

# FedEx Import Tool은 어떻게 접속하나요?

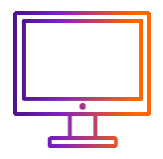

fedex.com/ko-kr/customs-tools/fedex-import-tool.html

#### <u>FEDEX IMPORT TOOL로 이동</u>

\* 데스크톱 웹 브라우저에서 가장 최적화된 환경으로 이용하실 수 있습니다.

#### FedEx Import Tool 로그인

- FedEx 사용자는 기존 fedex.com 사용자 ID와 비밀번호로 로그인할 수 있습니다.
- fedex.com 사용자 ID가 없다면 발송물에 해당하는 이메일 주소나 휴대전화 번호로 로그인할 수 있습니다.

### FedEx Import Tool 이용

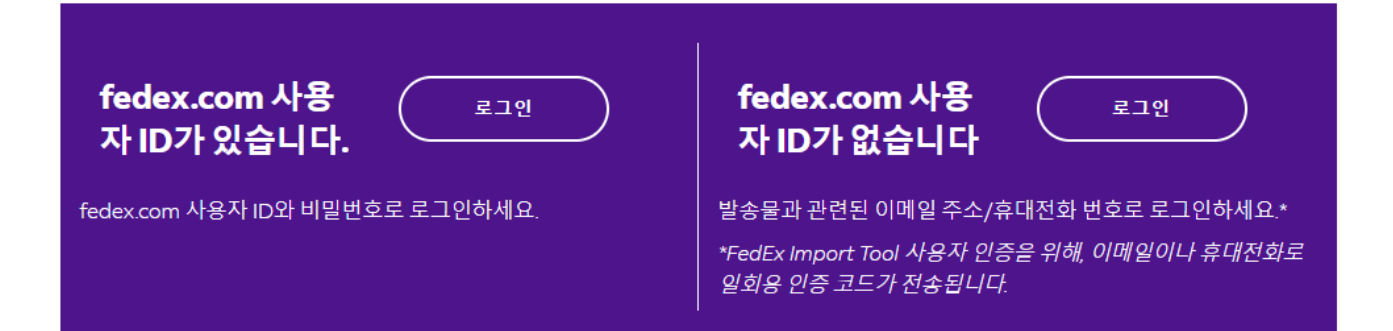

### 수입자 프로필 등록

 $(\mathbf{0})$ 

• 수입자는 FedEx Import Tool에 접속하려면 프로필을 등록해야 합니다. FedEx Import Tool 홈페이지에서 '고객 프로필 등록' 을 클릭하여 등록합니다.

수입업자라면 고객 프로필을 등록해 주세요. 프로필이 있으면, 수 입 발송물에 관한 모든 정보를 확인하고 FedEx Import Tool 알림 으로 통관을 더 효율적으로 관리할 수 있습니다.

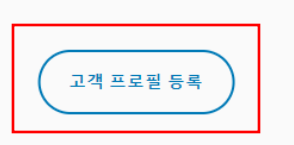

## FedEx Import Tool은 어떻게 접속하나요?

#### 로그인을 위해 사용자 ID와 비밀번호를 "fedex.com 사용자 ID"로 로그인 입력하십시오. 고객번호 보유 고객을 위한 사용자 ID 생성 • fedex.com 사용자 ID와 비밀번호를 사용자 ID 입력하고 '로그인'을 클릭합니다. 비밀번호 Ś 내 사용자 ID를 저장합니다. 휴대전화 번호 또는 이메일 입력 "휴대전화 번호 또는 이메일 주소"로 로그인 기존 계정의 사용자 ID로 로그인 • 발송물에 해당하는 이메일 주소 또는 휴대전화 번호를 입력합니다. 휴대전화 번호 또는 이메일 • '로그인'을 클릭합니다. • 사용자 인증을 위해 이메일이나 휴대 전화로 일회용 인증코드가 전송됩니다. 인증 코드를 입력하고 '제출'을 클릭합니다. FedEx Import Tool을 사용함으로써 귀하는 이용약관, 개인정보취급방침 및 글로벌 개인정보 보호정 책에 동의하게 된니다 또한 귀하는 FedEx Import Tool을 통해 귀하가 제공한 연락처 정보의 사용자 및/또는 구독자임을 진 술하고 보증합니다. 로그인 인증 인증 코드 유효 기간: 13:42 분 ▶ 귀하의 이메일로 일회용 인증 코드를 전송했습니다 9 7 1 2 2 7 코드를 받지 못하셨나요? <u>코드 재전송</u> 또는 <u>연락처 편집</u> 확인

## 대시보드 (내 화면)

대시보드는 로그인 계정과 연결된 모든 수입 발송물을 확인할 수 있습니다. 운송장 번호 목록과 함께 각각의 통관 조치에 대한 안내가 이루어집니다.

현재 배송이 진행중이거나 픽업 날짜로부터 최대 90일 이내의 발송물을 조회할 수 있습니다.

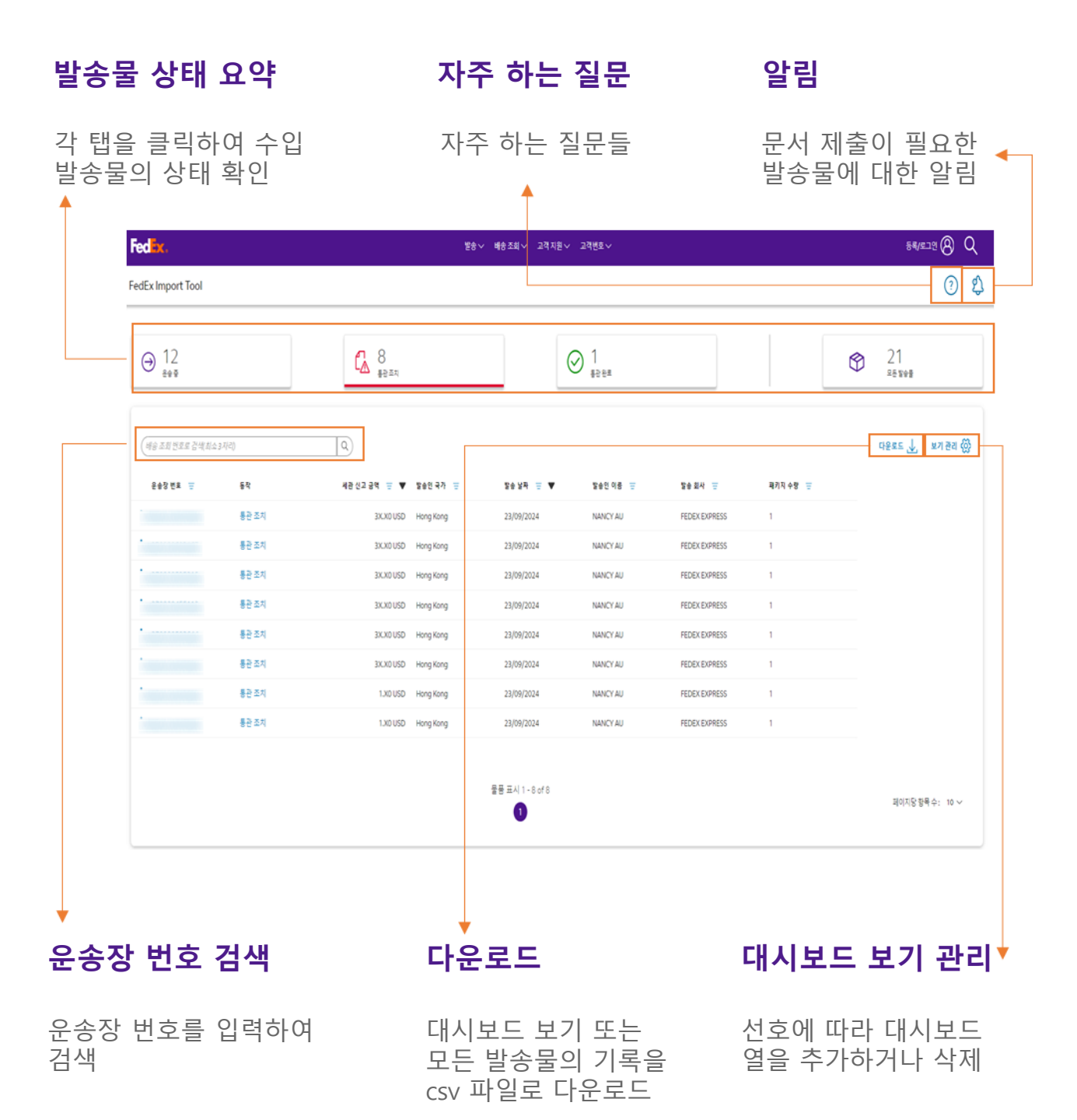

## 대시보드 (내 화면)

대시보드에서 발송물은 상태 별로 그룹화되며, 추가 조치를 위해 보류 중인 통관 조치를 확인할 수 있습니다.

대시보드의 기본 화면은 "통관 조치"로 설정되어 있습니다.

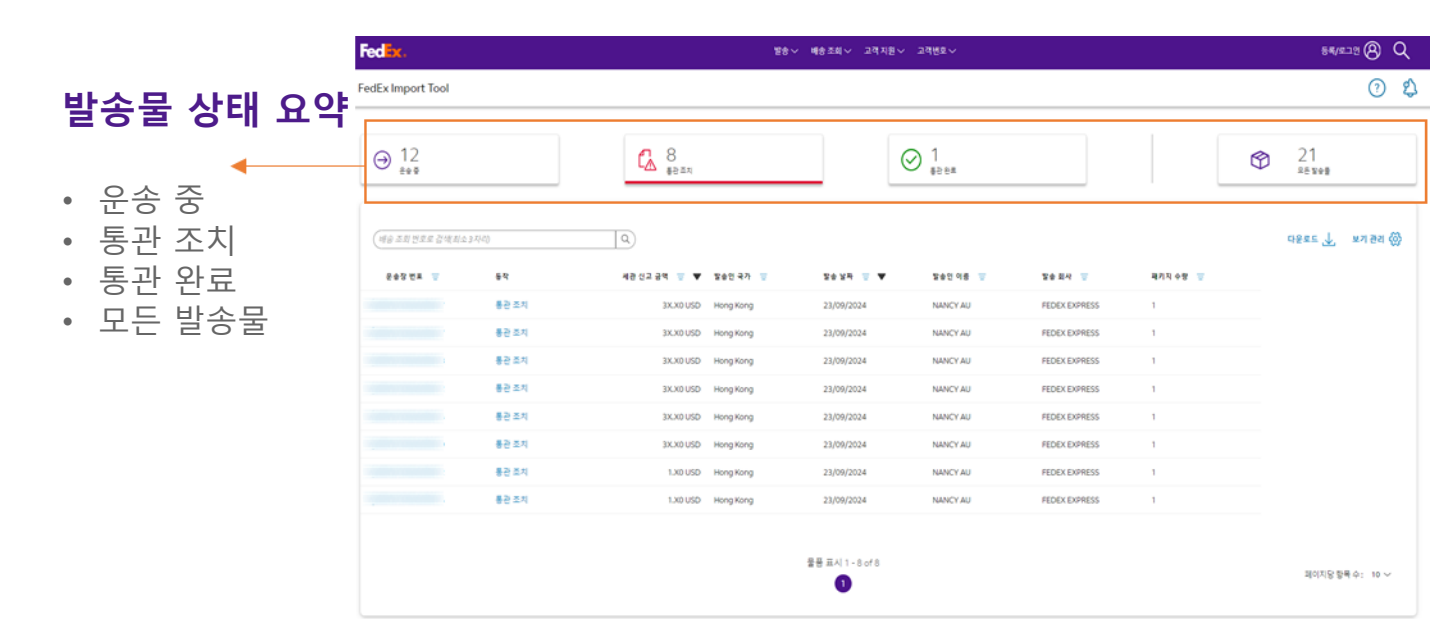

#### □ 발송물 상태

- 운송 중: 발송물이 도착지로 이동 중입니다.
- 통관 조치: 필요한 통관 작업(보류 중인 문서, 추가 정보 작성 등)이 있습니다.
- 통관 완료: 도착지에서 발송물 통관을 완료했습니다.

#### □ 모든 발송물

• 모든 발송물: 나의 모든 발송물 정보를 보여줍니다.

## <mark>발송 세부 정보</mark>

이 섹션에서는 필수 통관 조치 및 문서 다운로드에 대한 발송 세부 정보를 제공합니다.

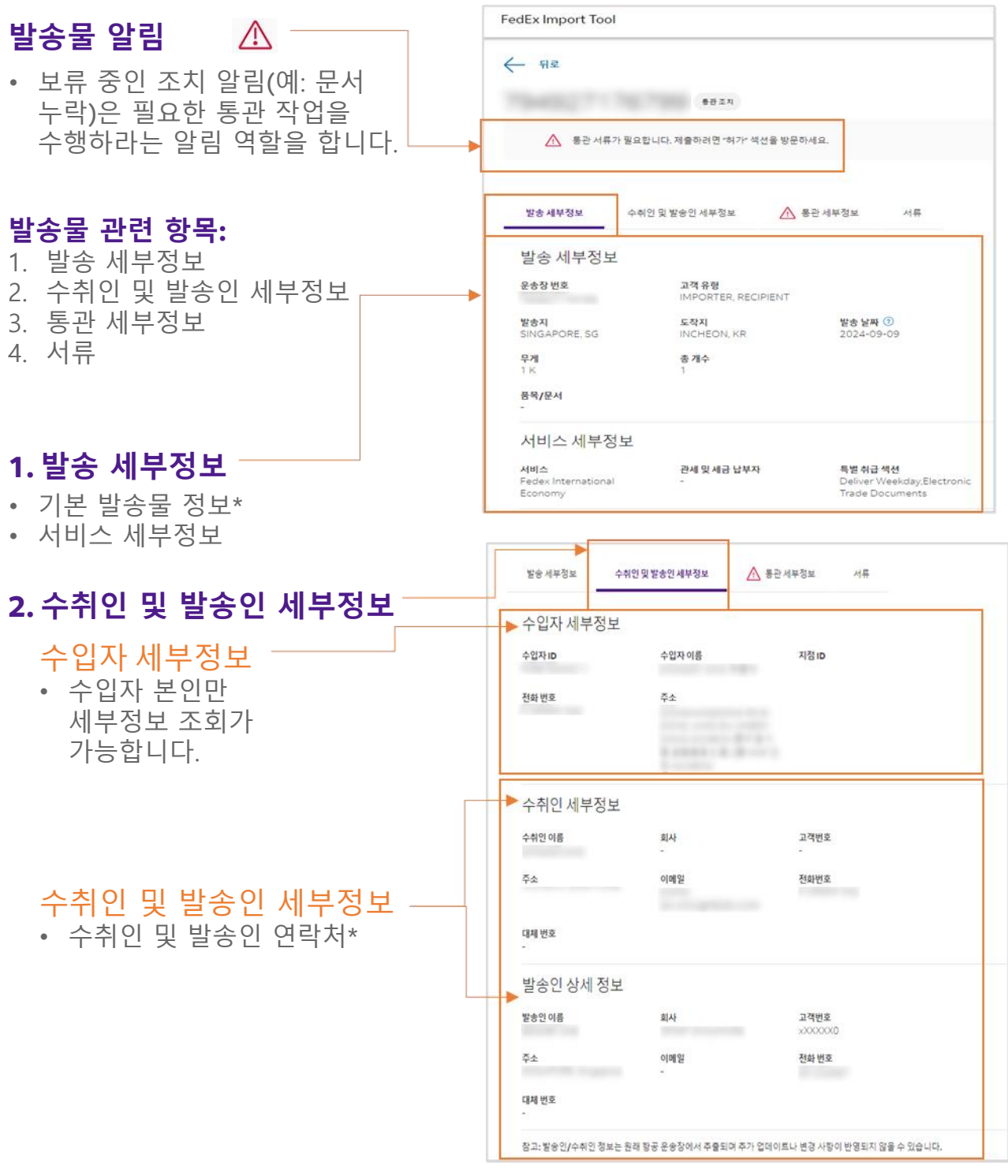

발송 세부 정보:

\*기본 항목은 항공운송장 원본에서 추출되었으며, 추가 업데이트 및 변경사항은 반영되지 않을 수 있습니다.

수입자/발송인/수취인 세부 정보:
 \*발송인/수취인 정보는 항공운송장 원본에서 추출되었으며, 추가 업데이트 및 변경사항은 반영되지 않을 수 있습니다.

### 발송 세부 정보

통관 조치가 필요한 경우, 수입자가 필요한 단계를 안내 받을 수 있도록 자세한 설명과 지침이 제공됩니다. 각 통관 조치는 한 번만 제출할 수 있습니다.

통관 작업은 5일 이내에 완료되어야 합니다. 통관 정보에 대해 확인이 필요한 경우, 통관 담당자가 연락할 수 있습니다.

|                             | 발송세부정보 수취인및 발송인세부정보 서류                                                                                                    |
|-----------------------------|----------------------------------------------------------------------------------------------------|
| 3. 통관                       | 필수 통관 정보 모두 접기                                                                                                    |
|                             | ♦ 연락처 정보 ~                                                                                                    |
| 연락처 정보                      | 필요 시 통관 담당자가 연락할 수 있도록 연락처 세부정보, 통관 지침을 기재해 주세요.<br>고객 이름 •                                                                             |
| 통관 정보에 대해<br>확인이 필요한 경우     | 고객 이름<br>고객 이에철·                                                                                                    |
| 통관 팀에서 연락할 수<br>이도로 여러쳐 저너르 | 고객 이메일<br>고객 전화번호*                                                                                                    |
| 올바르게 입력하세요.                 |                                                                                                    |
|                             | 고역 유명· 세요 이 기급 이<br>회사 이름 *                                                                                                    |
|                             | <i>회사 이름</i><br>사업자등록번호<br>                                                                                                    |
|                             | 대 사업사 등록 전오, 개인 동관 고드<br>고객 유형 •                                                                                                    |
| A                           | 🛆 검역 혀가서가 필요합니다 🗸                                                                                                    |
| 통관 조치 쓰                     | 가죽전염병예방법 또는 식물방역고객님의 화물은 검역 대상 여부 확인이 필요하여 수입통관이 지연되고 있습니다. 법에 따른 검역 신청 및 결과를 FedEx에 제공해 주세<br>요.                                       |
| 문제에 해당하는 통관                 | 검역 신청 유료대행을 원하실 경우, 비고란에 남겨주세요. 고객님의 요청사항 확인 후 FedEx 통관 담당자가 연락드릴 예정입니다.<br>요건/검역 신청:대편민국 콘세청 UNIPASS(토그인» 통판단일장구» 요간신청~ 신정서학성)(한국어 전용) |
| 경도를 걱정아세요.                  | 수입 통관 참조 사이트 및 양식: FEDEX 통관 카이드                                                                                                    |
| 4                           | ▶ 동식물 경액 상태•<br>동물 또는 식물검역을 신청하고 합격,불합격 결과를 기재해 주세요. (검역 신청 유료대형을 원하실 경우, 아래 비고란에 남겨주세요. 요청사항 확인 추 FedEx 달<br>당자가 연락드릴 예정입니다. ⑦         |
|                             | 비고(FedEx에 겉액 신행 요행)                                                                                                    |
| 이요 야과 도이                    | 요청인 이름과 연락할 전화번호나 이메일 주소를 알려주세요.                                                                                                    |
|                             | 정부 파일 ()                                                                                                    |
| 이용 약관에 동의해<br>주세요.          | 파월 업로드 <u>T</u><br>① 파일은 4개까지 업로드할 수 있습니다.                                                                                              |
|                             |                                                                                                    |
|                             | ▶ 제 <i>이름을 입력하십시오</i> 는 해당 <u>이용 약관</u> 에 동의합니다                                                                                         |
| "제출" 클릭 ───→                | 제출                                                                                                    |

# <mark>발송 세부 정보</mark>

이 섹션에서는 FedEx Import Tool에서 접속할 수 있는 다양한 문서를 다운로드할 수 있습니다.

| 4. 서류                                                                           | FedEx Import Tool                                                                                                    |
|---------------------------------------------------------------------------------|----------------------------------------------------------------------------------------------------|
| 발송물과 관련된 문서를<br>다운로드할 수 있습니다.                                                   | ← 뒤로<br>## #                                                                                                    |
| • 항공 운송장<br>• 상업 송장                                                             | 발송 세부정보 수취인 및 발송인 세부정보 <b>서류</b>                                                                                                    |
| <ul> <li>패킹 리스트</li> <li>고객 통관 지침</li> <li>고객 첨부 파일</li> <li>세관 신고서류</li> </ul> | 서류<br>고객유형<br>IMPORTER ✔<br>문서 다운로드<br>향공운송장<br>☞ 항공운송장 ↓<br>상업 송장<br>☞ 상업 송장<br>☞ 상업 송장<br>☞ 소업 후장<br>☞ 고객 첨부 파일<br>☞ 고객 첨부 파일 ↓<br>고객 지침 |

#### □ 항공 운송장/상업 송장/패킹 리스트

• 발송물이 픽업 완료된 이후에 이용할 수 있습니다.

#### □ 고객 통관 지침/ 첨부 파일

- 고객 통관 지침은 통관을 완료하기 위해 제공한 통관 정보입니다.
   (수취인과 수입자만 다운로드 가능)
- 고객 첨부 파일은 통관을 완료하기 위해 업로드한 문서입니다. (수입자만 다운로드 가능)

#### □ 세관 신고 서류

• 세관 신고 문서는 통관이 완료된 후 영업일 기준 1 ~ 2일 이내에 이용할 수 있습니다. (발송인과 수입자만 다운로드 가능)

### FedEx Import Tool의 통관 정보 요청 이메일

FedEx Import Tool 은 대시보드에 알림을 보내고, 통관 조치를 취해야 하는 주체에 따라 발송물의 수입자, 수취인, 또는 발송인에게 알림 이메일을 발송합니다.

이메일의 제목은 다음과 같습니다: "FedEx 발송물에 대한 통관 정보 요청 : XXXXXXXXXXXXXXX

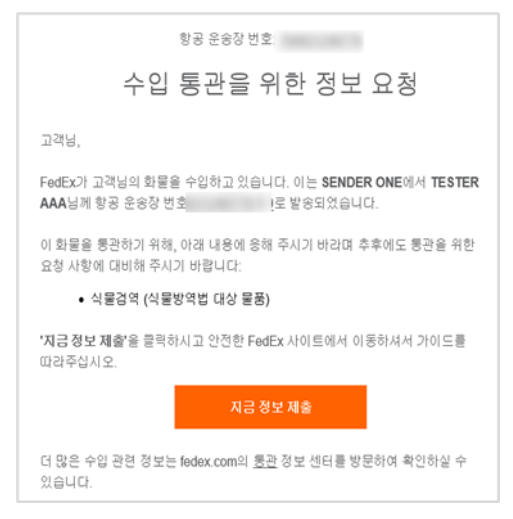

#### 알림 이메일을 받으면 다음 절차를 따라 진행하세요.

#### □ 이메일 하단의 "지금 정보 제출" 클릭

 이메일의 링크를 통해 접속 시, 사용자 인증을 통해 로그인 할 필요 없이 바로 FedEx Import Tool의 통관 조치 페이지로 이동합니다.

#### FedEx Import Tool에서 다음과 같은 조치를 취할 수 있습니다.

#### □ 필수 통관 정보 업데이트 / 업로드

수입자에게 단계 별 자세한 설명과 지침이 제공됩니다.
 각 통관 조치는 한 번만 제출할 수 있습니다.

#### □ 더 많은 발송 세부 정보 보기

• 이 발송물에 대해 더 많은 발송 세부 정보를 확인하려면 로그인이 필요합니다.

#### □ 이메일 링크 만료 시점: 통관 조치 완료 후 또는 메일 수신 5일 후

 이메일 링크는 통관 정보 요청이 완료되거나, 전송된 날짜로부터 5일이 지나면 만료됩니다. 만료 후 이메일의 "지금 정보 제출" 을 클릭하면 "이 링크는 더 이상 유효하지 않습니다."라는 메시지가 표시됩니다.